# 07 生徒情報の編集/更新

7-1 生徒の情報を編集する
7-2 生徒のパスワードを変更する
7-3 学年を一括更新する
7-4 生徒の入学日を一括設定する
7-5 生徒の卒業日を一括設定する

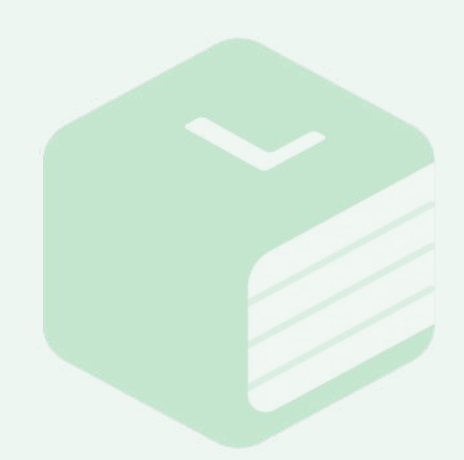

|                                           |                                                                        | 7-1 生徒の情報を編集する                        |
|-------------------------------------------|------------------------------------------------------------------------|---------------------------------------|
| B RESERVER (0.12% JUNI)<br>B RESERVERATED | Libry中学 - 高等学校 Libry Teacher                                           | ■ 1 画面右上の【メニュー】をクリックし、                |
| クラス一覧                                     | @ ≠53.00m                                                              | 生徒一覧」をクリックしてくださ                       |
| 教授するクラスを破り込む -                            | 国土田一町<br>                                                              | : 1)                                  |
| 学証 近距 書稿<br>期至 一覧 一覧 <sup>-</sup> クラス名    | - 学年 - 生読数 - クラス休道日 - 編終期間日<br>- 学年 - 生読数 - クラス休道日 - 編終期間日             |                                       |
| 💶 💶 🗱 🐲 マニュアルクラス                          | (初校1年度 2023年09月0日 2023年09月1日<br>山ーブリック算機設成                             |                                       |
| S 💽 🖸                                     | 第6月3年生 10 2012年11月16日 3H22年11月16日<br>第6月3年生 10 2012年11月16日 3H22年11月16日 |                                       |
|                                           |                                                                        |                                       |
| 生徒一覧                                      |                                                                        | □ 2 情報を編集したい生徒を検索してく                  |
| 774K                                      | - 972am -                                                              |                                       |
| 入学年代連府                                    | 10:小江苏献君                                                               | ここで、                                  |
|                                           |                                                                        | - : 「学年1「λ学年日1「クラス選択]で絞               |
| 税在、050点回が最声されています。                        |                                                                        |                                       |
| Siles 707-File = 024240 = 1               | 建筑 - 学系 - 2 X学田 - 4 単日<br>注11 - 単松丁年生 2025-04-01                       | - 🦾 り込んだり[ID/生徒名検索]に入力                |
| 🗆 🔀 Hy1005                                | aler2 IR42 1 #5± 21/27-64-01                                           | キレフや古山本ます                             |
| 🗆 🔽 tiginat 🛛                             | 1825                                                                   | そして快楽山米より。                            |
| 龙英一覧                                      |                                                                        | 3 情報を編集したい生徒が表示され                     |
| <b>学年系行</b><br>入学年月第四 <b>1</b> 11         | <ul> <li></li></ul>                                                    | : たら【生徒編集(ペンのマーク)】ボ                   |
| 82                                        |                                                                        |                                       |
| CVスラスポット<br>同た、0名の生まが現代されています。            |                                                                        | : タンをクリックしてください。                      |
| □ 生荷確果 パスワッド変更 II ログインID                  | ○ 生油名 ○ 単年 ○ 入学日 ○ 万服日                                                 |                                       |
| D atzis,20201001                          | 11801 高校1年代 2023-04-01                                                 |                                       |
| 生徒一覧 > 生徒01   生徒情報編集<br>名前                | 生装01                                                                   | ● 更新したい情報を入力または選択し【保存】をクリックしてください。    |
| 学年                                        | 高校1年生 🖌                                                                | ※生徒名に外字などを入力されると                      |
| 入学日                                       | 2023-04-01 🗰                                                           |                                       |
| 卒業日                                       | 編<br>保存 キャンセル                                                          | 正常に登録されない場合があります。<br>必ず常用漢字に置き換えてご入力く |

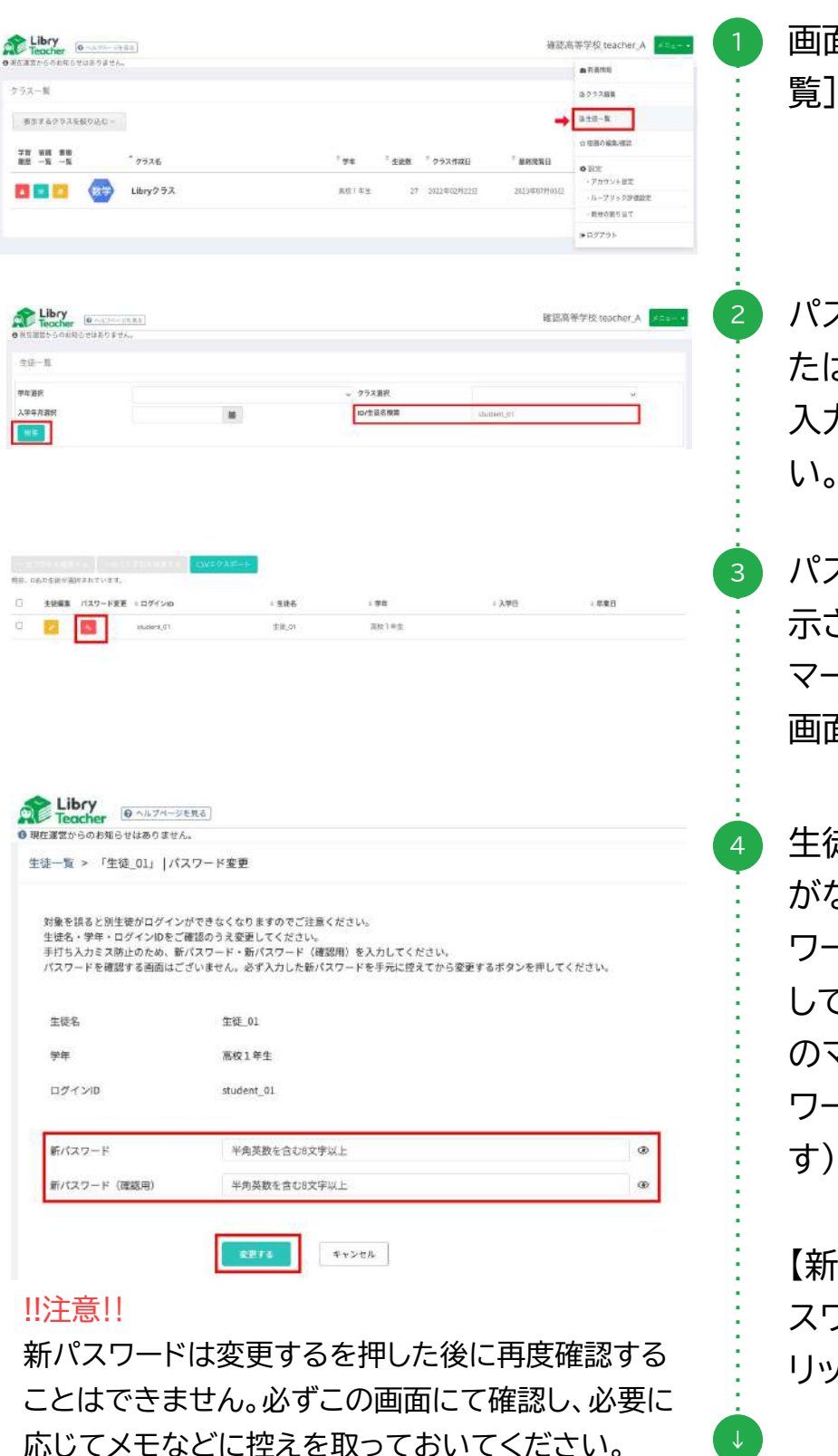

#### 7-2 生徒のパスワードを変更する

画面右上の【メニュー】から[生徒一 覧]をクリックしてください。

パスワードを変更したい生徒のIDま たは表示名を[ID/生徒名検索]に 入力し【検索】をクリックしてくださ い。

パスワードを変更したい生徒が表 示されたら【パスワード変更(鍵 マーク)】ボタンをクリックして変更 画面を開いてください。

生徒名・学年・ログインIDに間違い がないことを確認のうえ【新パス ワード】に任意のパスワードを入力 してください(入力欄の横にある目 のマークをクリックすることでパス ワードを表示させることができま す)

【新パスワード(確認用)】に同じパ スワードを入力し【変更する】をク リックしてください。

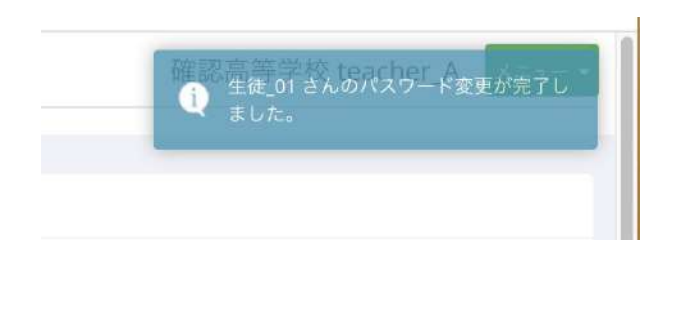

7-2 生徒のパスワードを変更する

5 画面右上に[\*\*\*(生徒名)さんの パスワード変更が完了しました。]と 表示され生徒一覧に画面が戻った らパスワード変更は完了です。 設定した新パスワードを生徒に伝え ログインを試みるよう促してください。

### 7-2 生徒パスワード変更FAQ

Q1 パスワード変更画面の下にある【ランダムパスワード生成】はどのようなと きに利用するボタンですか。

新しいパスワードが自動で作成される機能です。クリックすると作成された パスワードが【新パスワード】欄に自動的に入力されますので、必要に応じて ご利用ください。

Q2 パスワード設定のルールを教えてください。

① 8文字以上255文字以下

② 英字と数字それぞれを1文字以上使用している

上記の2つの条件を満たしていないパスワードは設定できません。

なお、パスワードには半角の英字、数字、記号いずれも利用できます。

※英字の大文字と小文字は区別されます。

※環境依存文字および全角文字は利用できません。

Q3 新パスワードを控えるのを忘れて更新してしまいました(控えていたはずの パスワードが正しくないと出てログインができません)設定したパスワードを確認 する方法はありますか。

パスワードは確認ができません。新パスワードを忘れてしまった場合や設定 したパスワードでうまくログインができない場合は、お手数ですが改めてパ スワード変更処理を行ってください。

# 7-3 学年を一括更新する

注意:

生徒の進級に伴う学年更新は(株)Libryにて一括で変更作業を行いますので、先生での作業は不要となります。先生にて個別に更新作業を行いたい場合にはお手数ですが 事前にLibryへお問い合わせください。

| Teacher (International)   |                       |                                                           | Libry中学 - 高等学校 Lib | ry Teacher           | ● 画面右上の【メニュー】をクリックし、              |
|---------------------------|-----------------------|-----------------------------------------------------------|--------------------|----------------------|-----------------------------------|
| ADJ - W                   |                       |                                                           | a11                | nk                   |                                   |
| BETTATATAT                |                       |                                                           | B75.               | -11                  | :[生徒一覧]をクリックしてくたさい。               |
| 78 55 88                  |                       |                                                           | 合 用用               | 2-888-7822           |                                   |
| ₩₩ -₩ -₩ <sup>*</sup> 753 | é.                    | * 学年 * 生読数 * クラス作成日                                       | • 8850%B           | :<br>:ウント設定          |                                   |
|                           | .Fh992                | 89(1+1 1 2023+09A010                                      | 3023#020#14B       | - ゴリック評価設定<br>60割り当て |                                   |
| 2022 (                    | CØ 9X                 | 86341 10 2002#118168                                      | 3122911/0168       | 771                  |                                   |
|                           |                       |                                                           |                    |                      | :                                 |
| 生現一期                      |                       |                                                           |                    |                      |                                   |
| 学年端統                      | -                     | <ul> <li>         ・ クラス選択         の/生活合理系     </li> </ul> | マニッアルクラス           | ×                    | : スを[学年選択][入学年月選択]ま               |
|                           | -                     |                                                           |                    |                      | たけ「クラフ選択」で指定し、「検索」                |
| community (serv           | midtle battske-k      |                                                           |                    |                      | には「ノス医」八」て旧足し【快来】                 |
| 1 主接編集 パスワード変更 :          | ログインゆ 三主統名            | > 体液                                                      | 1 入学日              | - 卒業日                | : をクリックしてください。                    |
| 0 🗾 🖪                     | sch 20201001 第4601    | 861年生                                                     | 2023-04-01         |                      |                                   |
|                           | 6(y) 000 <u>#1202</u> | 高位1年生                                                     | 2023-04-01         |                      |                                   |
|                           | 5y/160 ±204           | 50 th                                                     |                    |                      |                                   |
| 上統一版                      |                       |                                                           |                    |                      | 3 学年を一括更新したい生徒に                   |
| 14 MIR                    |                       | → クラス運動                                                   | マニュアルクラス           |                      |                                   |
| 学年月最終                     | м                     | iD/生徒名被重                                                  |                    |                      | ノエリノを入れてくたさい。一番上                  |
| -ETTREMETA -ETATS         | SANTA CVICIN-+        |                                                           |                    |                      | のチェックボックスをクリックする                  |
|                           |                       |                                                           | 1.100              | - 085                | ・ レ 生牛―暫に― 使でチェックたつ               |
| 2 2 5 st                  | n.25231001 E3801      | RRIES                                                     | 2023-04-01         |                      | し、工作見に反してエノノをノ                    |
| 2 🔁 🚮 By                  | 1000 million          | 861.62                                                    | 2023-04-01         |                      | : けることが出来ます。                      |
| S 🔼 🔄 07                  | 1008 50204            | 化四面                                                       |                    |                      |                                   |
|                           |                       |                                                           |                    |                      | 【一括で子牛を編集りる】をクリッ                  |
|                           |                       |                                                           |                    |                      | クレてください。                          |
|                           |                       |                                                           |                    |                      |                                   |
|                           |                       |                                                           |                    |                      |                                   |
| 生徒一覧 > 一括学年変更             | 1                     |                                                           |                    |                      |                                   |
| ログインID                    | 生徒名                   | 学年                                                        |                    | 入学日                  | 更新後の学年を選択したら【保存】                  |
| stch_20201001             | 生徒の1                  | 高校1半生                                                     |                    | 2023-04-01           |                                   |
| tkyl 000                  | 生徒02                  | 總校1年生                                                     |                    | 2023-04-01           | をクリックしてください。                      |
| 16y1005                   | 生徒04                  | その他                                                       |                    |                      |                                   |
| 学年                        | 再校2年生                 |                                                           | *                  |                      | <u>장명·사</u> 여·노 ※도·종·초·포·사기·6·6·- |
| 深度日                       |                       |                                                           | 韴                  |                      | 豆録された子中の変更か行われま                   |
|                           | · 探存 - キャ             | ・ンセル                                                      |                    |                      | त                                 |
|                           |                       |                                                           |                    |                      | ۲ o                               |

| 百運営からの必然らせはあり | ません <sub>2</sub>                                                                                                    |         |       |                    |                       |              |
|---------------|----------------------------------------------------------------------------------------------------|---------|-------|--------------------|-----------------------|--------------|
|               |                                                                                                    |         |       |                    |                       | A 7212       |
| ラス一覧          |                                                                                                    |         |       |                    |                       | B 7ラス相関      |
| 単位するグラスを絞り込   | G -                                                                                                    |         |       |                    |                       | <b>自主说一覧</b> |
|               |                                                                                                    |         |       |                    |                       | ☆ 死死へ病死/後日   |
| 85 -x -x      | <sup>1-</sup> クラス名                                                                                                    | - 94    | " 生论数 | <sup></sup> クラス作成日 | * ##SD%E              | • BZ         |
|               | 7-27-07-7                                                                                                    | Telar   |       | Taxaban Day D      | and and and           | - アカウント設定    |
|               |                                                                                                    | 100.173 | ÷.    | and a contract     | and a contract of the | - 山ーゴリック評価設定 |
| 0             | Constant of the second second s |         |       |                    |                       | - 数15の割り当て   |
| E 🖸 🔝  🕸      | 2022 Cグラス                                                                                                    | 周校3年生   | 10    | 2002年11月16日        | -3122/#11/216H        | 00079h       |

| - 年編紀  |                                        |                      |                            |                      | → クラス選択            | マニュアルクラス            | 2             |
|--------|----------------------------------------|----------------------|----------------------------|----------------------|--------------------|---------------------|---------------|
| 学生日道   | 意訳                                     |                      |                            |                      | 仰/生徒名模英            |                     |               |
| **     | 1                                      |                      |                            |                      |                    |                     |               |
|        |                                        |                      |                            |                      |                    |                     |               |
| _      | -                                      |                      |                            |                      |                    |                     |               |
|        |                                        |                      | -                          | 14111                |                    |                     |               |
|        |                                        |                      | www.alife.te               | 9.8.8-h              |                    |                     |               |
| te. 05 | しの主体が明                                 | Rancuar.             | model 6                    | 5.8.0—h              |                    |                     |               |
| te. 05 | 60 9 83 W                              | Rantuat.             | 105/Vm                     | - 194                |                    | - 100               | - 0900        |
| te. 05 | 10 1 0 1 0 1 0 1 0 1 0 1 0 1 0 1 0 1 0 | Fされています。<br>バスワード変更  | 1 87420                    | ××←+)<br>+ 生設名       | - <b>9</b> 4       | 1 <b>λ</b> 78       | - 印第日         |
| ie. 19 | 60 1 U 3/0<br>1 2 8 8 3                | R2ATU#1.<br>1737-F22 | 1 877720<br>10177720       | · 主读名<br>1940-1      | > 伊年<br>前任1年世      | * X#B<br>2021-04-01 | - 卒業日         |
| 0<br>0 | 1283<br>1283                           | Ratitura<br>1027-F22 | । वर्ष-१२७<br>अ.स. 2020100 | * <b>生装名</b><br>1990 | > 9%4<br>8651 4 11 | 1 X90<br>2023-04-01 | - <b>98</b> 8 |

| ESE-         | 版      |           |                                                                                                    |         |               |            |       |
|--------------|--------|-----------|----------------------------------------------------------------------------------------------------|---------|---------------|------------|-------|
| 4 H          | ę      |           |                                                                                                    |         | → クラス運動       | マニュアルクラス   |       |
| 7×6.6        | BALLER |           |                                                                                                    |         | iD/生读名换面      |            |       |
| iit.         |        |           |                                                                                                    |         |               |            |       |
| -18          |        | TA - 157. | WESSET CONTRACT                                                                                                    |         |               |            |       |
| <b>1</b> . 2 | 站内生建合理 | 派されています。  | the state of the state of the s |         |               |            |       |
| 2            | 生徒編集   | バスワード波更   | ◎ 田ダインロ                                                                                                    | 生使名     | 1 甲草          | ⇒ 入学日      | 2 厚樂日 |
|              |        |           | stch_29231001                                                                                                    | 生活91    | <b>花</b> 枝(半生 | 2023-04-01 |       |
| 2            |        |           |                                                                                                    |         |               |            |       |
| 2            |        | 5         | tsy1000                                                                                                    | \$\$R42 | #811年生        | 2023-04-01 |       |

| コグインル         | 生徒名  | 学年    | 入学日        |
|---------------|------|-------|------------|
| stch_20201001 | 重建的  | 高校1年生 | 2023-04-01 |
| tky1000       | 生姜02 | 高校1年生 | 2023-04-01 |
| tky1908       | 生涯04 | その他   |            |

6日 キャンゼル

## 7-4 生徒の入学日を一括設定する

1 画面右上の【メニュー】をクリックし、 [生徒一覧]をクリックしてくださ い。

2 入学日を一括設定したい学年または クラスを[学年選択][入学年月選択] または[クラス選択]で指定し【検索】 をクリックしてください。

> 入学日を一括設定したい生徒に チェックを入れてください。一番上 のチェックボックスをクリックする と、生徒一覧に一度でチェックをつ けることが出来ます。 【一括で入学日を編集する】をク リックしてください。

> 画面下部の[入学日]で日付を選択 して【保存】をクリックしてくださ い。 入学日が設定されます。

7-5 生徒の卒業日を一括設定する

画面右上の【メニュー】をクリックし、 BREEZERANDESTEL Libry中学 - 高等学校 Libry Teacher [牛徒一覧]をクリックしてくださ クラス一個 0.75288 単原するグラスを絞り込む -自主说一篇 い。 ☆ 茶花の柳林 78 EE #8 = 0526 -A 12 11 🚺 🗾 🚺 🙀 マニュアルクラス 88143 -11-39-031 BHODDST 🖪 🖸 👩 🧑 2022 C/7 5X 86341 卒業日を一括設定したい学年または 生徒一期 学年選択 · 25388 クラスを「学年選択] 「入学年月選択] 入学年月選び (IV生徒名根) 82 または「クラス選択」で指定し【検索】 現在 05の生物が開発されています ① 主技編集 パスワード変更 ※ ログインの 生物 . 94 ×78 をクリックしてください。 Ċ. 5 的权1年生 strh 202010 1150 2023-04-0 86145 --eq100 a. 1 Sec1.554 +00 2.04 出往—粉 入学日を一括設定したい牛徒に \*\*# 、 クラス運行 チェックを入れてください。一番上 入学生日朝時 ID/生徒名荣雨 のチェックボックスをクリックする と、生徒一覧に一度でチェックをつ パスワード学家 10ダインボ 生徒名 1.86 入学日 5 DRIES atch 2920100 ===01 3073-04-0 15 東京1年生 tky+1000 miR42 けることが出来ます。 208 【一括で学年を編集する】をクリッ クしてください。 画面下部の「学年]を高校・中学・小 生徒一覧 > 一括学年変更 生现名 學年 卒東日 ログインロ 入学日 学卒業のいずれかにし「卒業日1の 11日03 ÷.08 (ký)907 日付を選択して【保存】をクリックし 74 百校卒業 卒第日 7023-03-3 . てください。卒業日が設定されま 100 ++>th

# す。

#### ※注意※

学年が「○○卒業」以外の学年に なっていると卒業日が選択できま せんのでご注意ください。